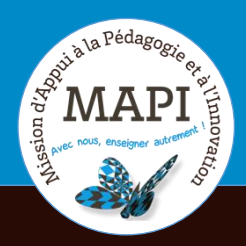

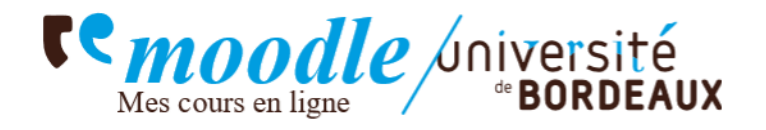

# **Calendrier Moodle**

# Sommaire

| 1 | Différence avec le calendrier de l'ENT | 2 |
|---|----------------------------------------|---|
| ~ |                                        |   |
| 2 | Ajouter un evenement                   | 4 |
| 3 | Exporter le calendrier Moodle          | 5 |

#### **1** DIFFÉRENCE AVEC LE CALENDRIER DE L'ENT

Le calendrier de l'ENT vous permet de consulter vos cours et vos éventuels rendez-vous. Vous pouvez ajouter des plages horaires comme vous le souhaitez. Vous pouvez y accéder soit depuis votre tableau de bord en haut à droite, soit en ajoute le bloc « Calendrier » depuis le tiroir des blocs.

| Mes cours en ligne Miversité<br>BORDEAUX                                                                                                    |                                                                                                    |
|----------------------------------------------------------------------------------------------------|----------------------------------------------------------------------------------------------------|
| ENT Webmel MediaPod Babord+ Portfolio                                                                                                    | Calendrier                                                                                                    |
| Premiers pas avec le tableau de bord<br>Ce tableau de bord vous est personnel.<br>Vous pouvez modifier sa composition par défaut pour l'adapter à votre usage<br>les blocs, en ajouter ou en retirer. Pour cela, activez le mode édition de cette p<br>Vous pouvez <u>consulter nos tutoriels</u> pour en découvrir les fonctionnalités.<br>A tout moment, vous pouvez réinitialiser votre tableau de bord pour qu'il retre<br>Vous pouvez bien entendu supprimer ce bloc d'information lorsque vous n'en | de la plateforme : agencer différemment<br>age (en haut à droite).<br>ouve son apparence par défaut.<br>aurez plus besoin. |

| Mes cours en ligne université<br>Mes cours en ligne                                                                                                   | Ajouter un bloc                                                  | ×        | a l | A P P · Mode d'édition                     |
|----------------------------------------------------------------------------------------------------|------------------------------------------------------------------|----------|-----|--------------------------------------------|
| ENT Webmel MediaPod Babord+ Pc                                                                                                    | Administration<br>Article d'un glossaire<br>Barre de progression |          |     | Ajouter un bloc                            |
| Tableau de bord         + Ajouter un bloc                                                                                                    | Calendrier<br>Commentaires                                       | 1        |     | Accessibilité + •. ~                       |
| Premiers pas avec le tableau de bord<br>Ce tableau de bord vous est personnel.<br>Vous pouvez modifier sa composition par dé                          | Cours consultés récemment Cours favoris                          |          |     | Lancer ATbar (toujours ?)                  |
| différemment les blocs, en ajouter ou en retin<br>Vous pouvez <u>consulter nos tutoriels</u> pour en<br>A tout moment, vous pouvez réinitialiser votr | Derniers badoes<br>Annu                                          | •<br>ler |     | (Aucune annonce n'a encore été<br>publiée) |

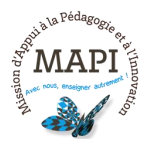

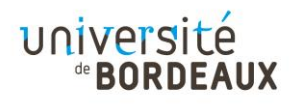

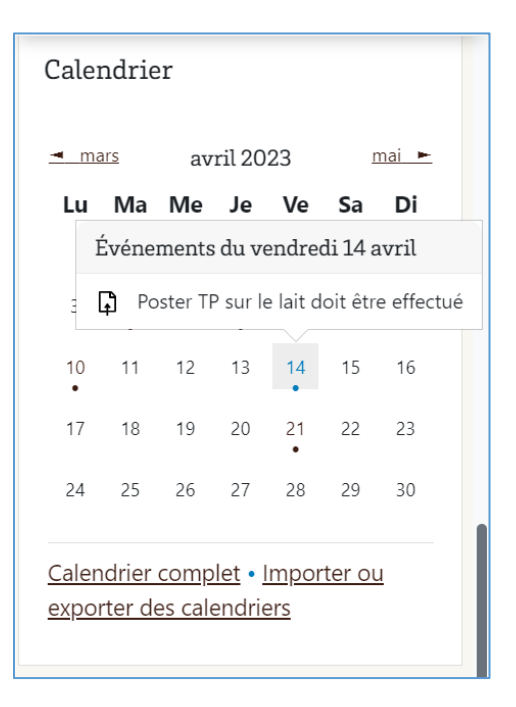

Le calendrier Moodle quant à lui vous permet de consulter les dates des différentes activités et devoirs que vous avez à faire sur Moodle. Un code couleur me permet d'identifier les différents groupes auxquels appartiennent ces dates :

- En vert, les évènements globaux : ces évènements sont visibles dans tous les cours et sont créés par l'administrateur-ice Moodle
- En orange, les évènements de cours : ils sont visibles par toutes les personnes inscrites au cours et créés par les enseignant-e-s du cours.
- En jaune, les évènements de groupe : ils ne sont visibles que par les membres du groupe de travail et sont créés par l'enseignant-e
- En bleu, les évènements de l'utilisateur : ces évènements sont des évènements créés et seulement visibles par vous-même.

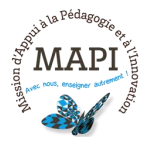

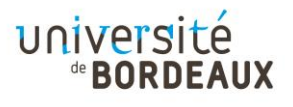

|          |                        | versité<br>BORDEAU | x                     |   |                |                   | ŵ                                                                                                    | ۹ ۹ ۶ 🚱 ۰                                                                                                    |  |  |  |
|----------|------------------------|--------------------|-----------------------|---|----------------|-------------------|----------------------------------------------------------------------------------------------------|----------------------------------------------------------------------------------------------------|--|--|--|
| Calenda  | rier<br>Tous les cours |                    |                       | ÷ |                | Nouvel événement  | Légend                                                                                                    | ×                                                                                                    |  |  |  |
| <u> </u> | <u>− mai</u>           |                    | juin 2023             | 3 | 6              | j <u>uillet</u> ► | Masquer les événements de      site                                                                                |                                                                                                    |  |  |  |
| Lu       | Ма                     | Me                 | Je<br>1<br>Test semai | 2 | <b>Sa</b><br>3 | 4<br>Test semai   | <ul> <li>Mi</li> <li>catégori</li> <li>Cours</li> <li>Mi</li> <li>groupe</li> <li>Mi</li> <li>utilisate</li> </ul> | asquer les événements de type<br>le<br>asquer les événements de type<br>asquer les événements de type<br>asquer les événements de type<br>ur |  |  |  |
| 5        | 6                      | 7                  | 8                     | 9 | 10             | 11                | <u>o</u> _Ma<br>autre                                                                                              | asquer les événements de <u>type</u>                                                                                                    |  |  |  |

## 2 AJOUTER UN ÉVÈNEMENT

Si vous voulez ajouter un évènement dans mon calendrier Moodle, par exemple une date de rendu pour un enseignant ou une enseignante qui n'utilise pas Moodle, afin de centraliser toutes vos dates de rendus, rendez-vous sur votre tableau de bord. Ensuite, cliquez sur le calendrier pour l'afficher, puis sur « Nouvel évènement ».

| Remode<br>Mes cours en lign |            | sité<br>DEAUX |    |                 |    |    | ŵ                                   | Q 4 0 👩 |
|-----------------------------|------------|---------------|----|-----------------|----|----|-------------------------------------|---------|
|                             | Calendrie  | er            |    |                 |    |    |                                     | <       |
|                             | mois 🗸 Tou | s les cours   |    | iuin 2023       | ÷  | ٢  | louvel événement<br>j <u>uillet</u> |         |
|                             | Lu         | Ма            | Me | Je              | Ve | Sa | Di                                  |         |
|                             |            |               |    | 1<br>Test semai | 2  | 3  | 4<br><u>Test semai</u>              |         |
|                             | 5          | 6             | 7  | 8               | 9  | 10 | 11                                  | ?       |

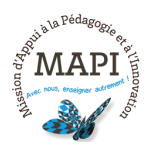

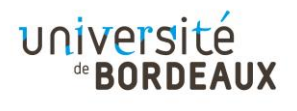

| Remode<br>Mes cours en ligne | Nouvel événement                                                      |                                                                                                    | ×     | Q 4 0 | 0 - |
|------------------------------|-----------------------------------------------------------------------|----------------------------------------------------------------------------------------------------|-------|-------|-----|
| C:<br>                       | Nom de<br>l'événement<br>Date<br><u>Afficher moins</u><br>Description | Compte rendu TP         10 $\Rightarrow$ juin $\Rightarrow$ 2023 $\Rightarrow$ 10 $\Rightarrow$ 29 $\Rightarrow$ 📾         1 $A \neq B$ $I$ $I$ |       |       | <   |
|                              | Emplacement                                                           |                                                                                                    |       |       |     |
|                              | Dunka                                                                 | Sans durée Enregis                                                                                                    | strer |       | ?   |

L'évènement s'affiche alors sur mon calendrier. Si vous souhaitez le supprimer ou le modifier, vous suffit de cliquer dessus.

| Remode univ | ersité<br>Bordeau TP | biochimie                                                            |                        |           | ×        | ŵ                      | ۹ ۵ | ۰ 🙆 ۹ |
|-------------|----------------------|----------------------------------------------------------------------|------------------------|-----------|----------|------------------------|-----|-------|
| mois 🗸      | Tous les cou         | <ul> <li><u>mercredi 7 juin</u>,</li> <li>Événement privé</li> </ul> | 10:46                  |           |          | Nouvel événement       |     | <     |
| Lu          | Ма                   |                                                                      |                        | Supprimer | Modifier | Di                     |     |       |
|             |                      |                                                                      | 1<br><u>Test semai</u> | 2         | 3        | 4<br><u>Test semai</u> |     |       |
|             |                      |                                                                      |                        |           |          |                        |     |       |
| 5           | 6                    | 7                                                                    | 8                      | 9         | 10       | 11                     |     |       |
|             |                      | TP biochi                                                            |                        |           |          |                        |     |       |
|             |                      |                                                                      |                        |           |          |                        |     | ?     |

### **3** EXPORTER LE CALENDRIER MOODLE

Il est possible d'exporter votre calendrier Moodle pour le centraliser avec vos autres calendriers comme Google ou Zimbra. Ainsi, lorsque vous n'êtes pas sur Moodle vous pouvez tout de même consulter les dates limites de rendus et d'activités.

Pour ce faire, une fois sur la page « Calendrier », cliquez en bas sur « Importer ou exporter le calendrier ». Ensuite, cliquez sur « Exporter le calendrier ».

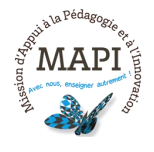

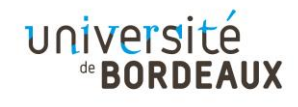

| Remood<br>Mes cours en lig            |                      | ersité<br>ORDEAUX |          |    |    |    | 슶                    | a 4 0 👩 -              |
|---------------------------------------|----------------------|-------------------|----------|----|----|----|----------------------|------------------------|
|                                       |                      |                   |          |    |    |    |                      | <                      |
|                                       | 19                   | 20                | 21       | 22 | 23 | 24 | 25                   |                        |
|                                       | 26                   | 27                | 28       | 29 | 30 |    |                      |                        |
|                                       | <u>Importer ou e</u> | exporter des cale | ndriers  |    |    |    |                      | ?                      |
| <b>T</b> \$mood                       |                      | ersité            |          |    |    |    | $\wedge$             |                        |
| Mes cours en lig                      | me de <b>B</b>       | ORDEAUX           |          |    |    |    | LU .                 | 4 4 Y M                |
| <u>Calendrier</u> / Impo<br>Calendrie | orter ou exporter c  | des calendriers   |          |    |    |    |                      |                        |
| Importer                              | r ou expoi           | rter des c        | alendrie | ſS |    |    |                      |                        |
| Calendriers                           | s importés           |                   |          |    |    | Im | porter un calendrier | Exporter le calendrier |

Ensuite, sélectionnez les évènements que vous souhaitez exporter dans votre calendrier Google par exemple, ainsi que la durée pour laquelle vous souhaitez réaliser cette exportation. Vous pouvez exporter de deux manières :

- A l'aide de l'URL du calendrier Moodle

Aucun abonnement à un calendrier. Voulez-vous Importer un calendrier externe ?

- A l'aide du format .ics

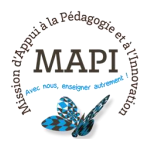

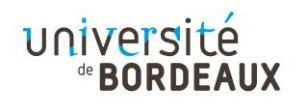

| Mes cours en ligne Aniversité                                                                                                    | $\hat{\mathbf{\omega}}$ | م | 4 0 |   | ~ |
|----------------------------------------------------------------------------------------------------|-------------------------|---|-----|---|---|
| Exporter le calendrier<br>L'URL du calendrier fournit un lien dynamique pour importer des événements dans d'autres calendriers. Tout événement ajouté, modifié ou<br>supprimé du calendrier source <b>sera également ajouté, modifié ou supprimé des autres calendriers.</b><br>L'exportation de calendrier permet de créer une copie des événements du calendrier, qui peut être importée dans d'autres calendriers.<br>Les modifications faites alors dans le calendrier source ne seront pas reflétées dans les autres calendriers. |                         |   |     |   |   |
| Événements à exporter<br>Ous les événements<br>Événements en lien avec des catégories<br>Événement en liens avec les cours<br>Événements relatifs à des groupes<br>Mes événements personnels                                                                                                    |                         |   |     |   |   |
| Durée<br>Cette semaine<br>Ce mois<br>Les 60 prochains jours<br>Intervalle personnalisé (1 juin 23 - 3 déc. 23)                                                                                                    |                         |   |     |   |   |
| URL du calendrier<br>Exporter<br>• requis                                                                                                    |                         |   |     | ? |   |

Lorsque je clique sur « **Exporter** », votre navigateur télécharge un document en format .ics que pourrez ensuite importer dans le calendrier de votre choix.

| Téléchargements                     | Đ | Q | <br>$\Rightarrow$ |
|-------------------------------------|---|---|-------------------|
| icalexport.ics<br>Ouvrir un fichier |   |   |                   |

Vous pouvez également choisir d'exporter le calendrier par son URL, auquel cas, cliquez sur « **URL du calendrier** » puis copier-coller cette dernière dans votre calendrier d'export (Google, Outlook, etc).

Si vous avez des questions, n'hésitez pas à contacter l'assistance Moodle à l'adresse <u>moodle@u-bordeaux.fr</u>

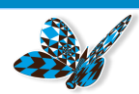

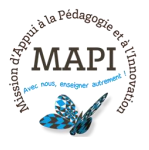

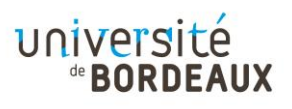